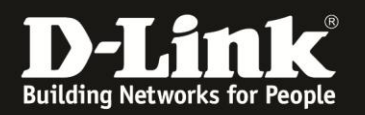

## Anleitung zur Änderung des Admin-Passwortes Für DCM-704

Das Admin-Passwort des DCM-704 ist standardmäßig password. In dieser Anleitung wird beschrieben, wie Sie dieses ändern können.

1. Greifen Sie per Webbrowser auf die Konfiguration des DCM-704 zu. Die Standardadresse ist <u>http://192.168.0.1</u>.

2. Loggen Sie sich in die Konfiguration des DCM-704 ein.

Als "Benutzername" geben Sie admin ein.

Als "Passwort" geben Sie password ein. Dies ist das Standardpasswort. Sollten Sie es geändert haben, geben Sie Ihr geändertes Passwort bitte ein.

## Klicken Sie auf **Anmelden**.

**□**• ×

| 🥹 Residential Gateway Log               | sut - Mozilla Firefox                                                                                                    |
|-----------------------------------------|----------------------------------------------------------------------------------------------------|
| Datei Bearbeiten Ansicht                | Ghronik Lesezeichen Extras Hilfe                                                                                                    |
| + > A % 8                               | 9 192.168.0.1 🚔 👉 ⊽ C 🛃 ~ Google 🖉                                                                                                    |
| <b>D</b> 192.168.0.1 <b>D</b> 192.168.0 | ).59 D 192.163.1.1 🗌 192.168.15.1 🗍 DFL 💱 DFL-160 🗍 DSL-321 🗍 DSL-380T 🦳 DynONS 🔩 SheldsUPI 🞯 Speedtest.net 🌒 UM Speedtest 👿 DNS Resolver Check D version.bxt Ď info.bxt 🔷 »                                                                                                    |
| D Residential Gateway Logout +          |                                                                                                    |
|                                         |                                                                                                    |
|                                         | Anmelden                                                                                                    |
| D-Link                                  | Anmelden<br>Bitte geben Sie Benutzername und Passwort ein um sich anzumelden.                                                                                                    |
|                                         | Benutzername  Passwort Anmelden                                                                                                    |
|                                         | Your default user name and password for logging in to these web pages are "admin" and "password". Please change your password under the [Security] menu in order to manage<br>your gateway device safely.<br>Der Standardbenutzername ist "admin" und das Standardpasswort ist "password". Zur Verbesserung der Sicherheit ändern Sie bitte das Passwort im [Security]-Menü. |
|                                         | Diagnose                                                                                                    |
|                                         | Ausführen Wert (114,000,000 Hz ~ 858,000,000 Hz) Aktion                                                                                                    |
|                                         | Feste Downstream Frequenz einstellen Anwenden Löschen                                                                                                    |
|                                         |                                                                                                    |
|                                         |                                                                                                    |

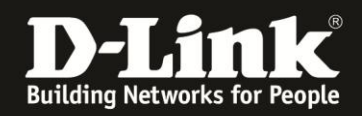

3. Wählen Sie oben das Menü Status und links das Menü Sicherheit aus.

- Bei Benutzerkennwort geändert geben Sie admin ein.

- Bei **Neues Kennwort** geben Sie Ihr neues Admin-Passwort ein. Dieses darf maximal acht Stellen haben.

- Wiederholen Sie bei **Neues Kennwort bestätigen** die Eingabe des neuen Admin-Kennworts.

- Bei **Aktuelles Benutzerkennwort** geben Sie das derzeitige ein. Ist das DCM-704 im Auslieferungszustand und Sie haben das Admin-Passwort vorher noch nicht geändert, geben Sie hier **password** ein.

Klicken Sie auf **Anwenden** um die Einstellungen zu übernehmen.

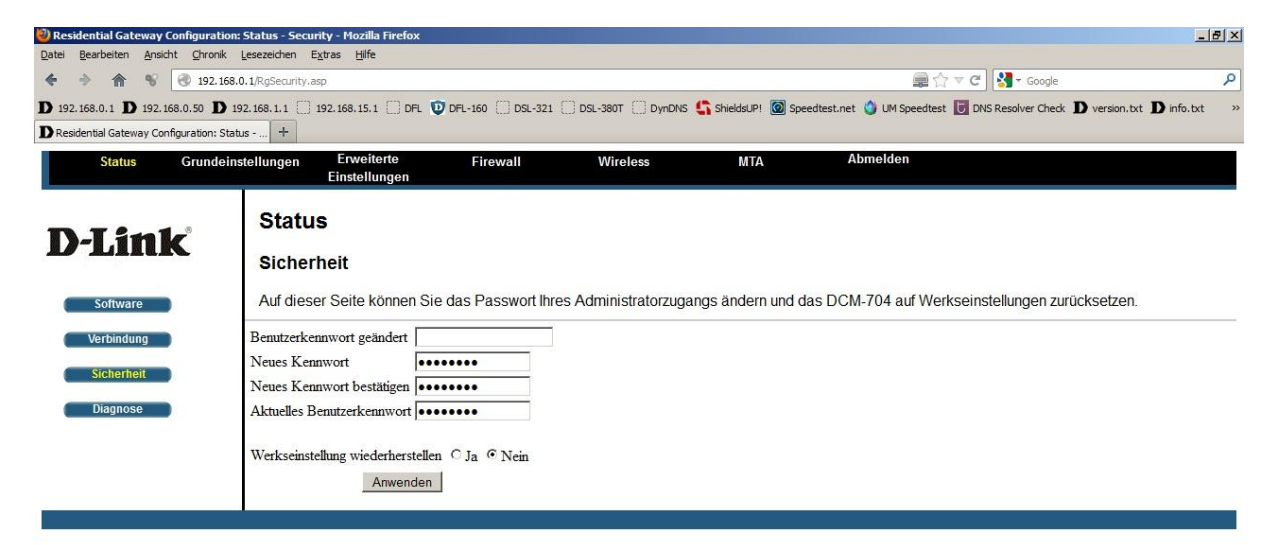

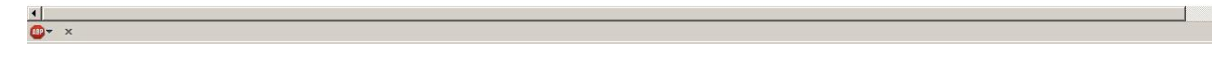

•